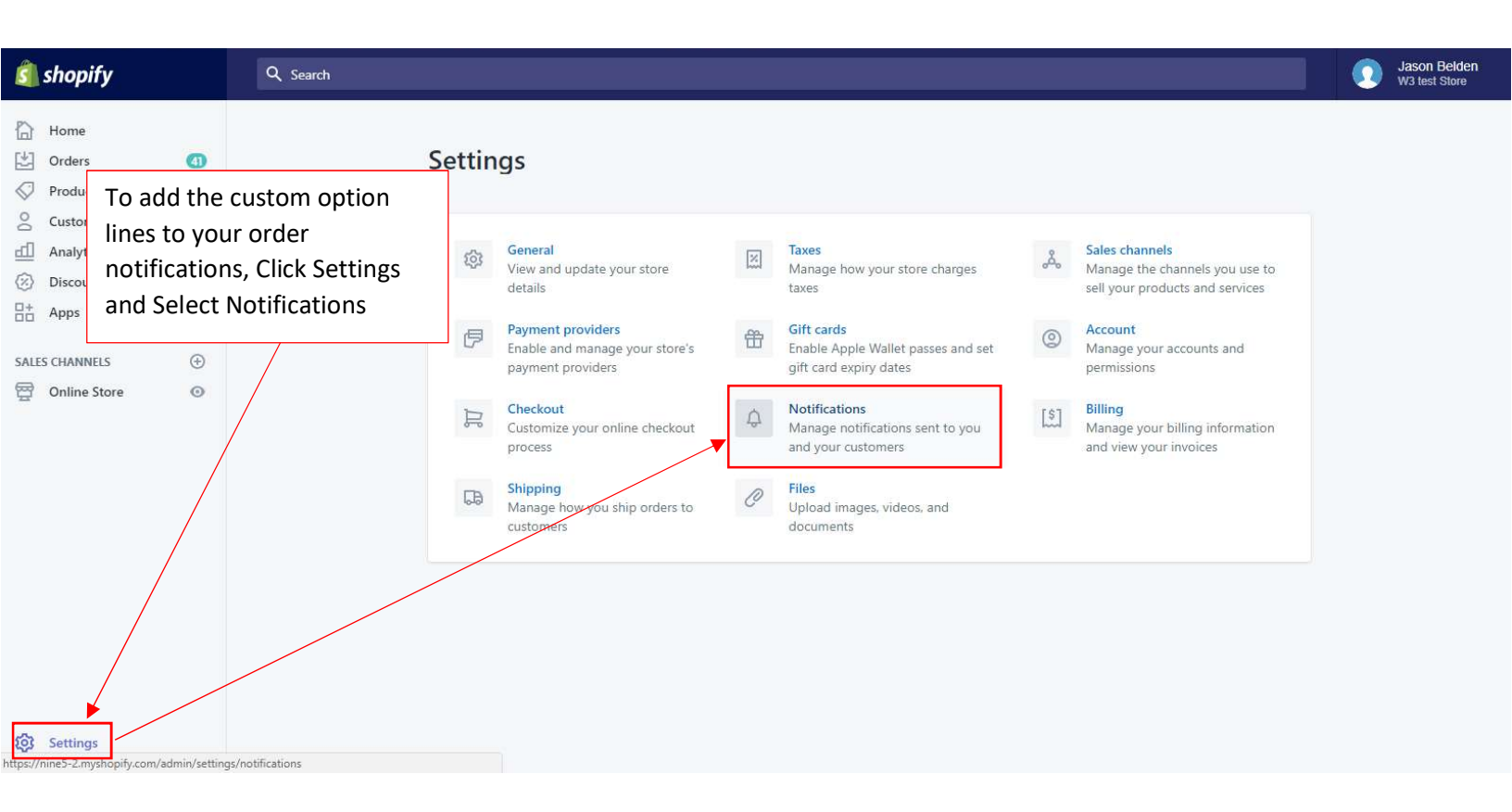

-

| $\epsilon  ightarrow c$                                                                                                    |                                                                                                    |                     | Hold Ctrl + F to se                                                                                                    | earch for:                                                                                                    |                                                                                                    |                                                                                                    |                                                     |
|----------------------------------------------------------------------------------------------------|----------------------------------------------------------------------------------------------------|---------------------|----------------------------------------------------------------------------------------------------|----------------------------------------------------------------------------------------------------|----------------------------------------------------------------------------------------------------|----------------------------------------------------------------------------------------------------|-----------------------------------------------------|
| <u>í</u> .                                                                                                    | shopify                                                                                                    | Q Search            | listitem-title (2                                                                                                    | 2 underscores)                                                                                                    |                                                                                                    |                                                                                                    | Jason Belden<br>W3 test Store                       |
| い<br>し<br>し<br>の<br>い<br>の<br>に<br>の<br>に<br>の<br>に<br>の<br>に<br>の<br>に<br>の<br>の<br>に<br>の<br>の<br>し<br>の<br>の<br>の<br>し<br>の<br>の<br>の<br>し<br>の<br>の<br>し<br>の<br>の<br>し<br>の<br>の<br>し<br>の<br>の<br>し<br>の<br>の<br>し<br>の<br>の<br>し<br>の<br>の<br>し<br>の<br>の<br>し<br>の<br>の<br>し<br>の<br>の<br>の<br>の<br>し<br>の<br>の<br>の<br>の<br>の<br>の<br>の<br>の<br>の<br>の<br>の<br>の<br>の | Home Orders Orders Customers Analytics Discounts Apps CHANNELS Online Store                                                                                                    |                     | <pre>(% capture line_display<br/>(% else %)<br/>(% assign line_display -<br/>(% endif %)<br/><span _options<br="" class="order list&lt;br&gt;(% assign property_size = lint&lt;br&gt;(% if property_size &gt; 0 %)&lt;br&gt;(% for p in line_properties %)&lt;br&gt;(% if p.first contains">(% continue %)<br/>(% endif %)<br/>(% endif %)<br/>(% endif %)<br/><small>{( p.first }:</small><br/>(% if p.last contains '/uploads)<br/><a href="(( p&lt;br&gt;(% else %)&lt;br&gt;&lt;small&gt;{( p.last })&lt;/small&gt;&lt;br&gt;(% endif %)&lt;br&gt;&lt;br/&gt;(% endif %)&lt;br&gt;(% endif %)&lt;br&gt;(% if line_variant.title !=&lt;br&gt;&lt;span class=" order-list")<="" p="" target="_blank"></a></span></pre> | <pre>/%) {{ line.quantity }} of {{ line.quantity }} {% en = line.quantity %} item-title {{ line title }} * {{ line display }}</pre> /* % /* % Jast } ** % Default Title % t_item-variant* >{{ line.variant.title }} /* % | Scroll to where t<br>add this code:<br>{% assign prope<br>{% if property_s<br>{% for p in line.p<br>{% if p.first cont<br>{% continue %}<br>{% endif %}<br>{% unless p.last<br><small>{{ p.first<br/>{% if p.last conta<br/><a target="_blan&lt;br&gt;}}"><small>Link&lt;<br/>{% else %}<br/><small>{{ p.last<br/>{% endif %}</small></small></a></small>                                                                                                    | his is located and<br>erty_size = line.pr<br>ize > 0 %}<br>properties %}<br>ains "_options" %<br>ains "/options" %<br>ains '/uploads/' %<br>nk" href="{{ p.last<br>c/small> | right after that,<br>operties   size %}<br>6}<br>5} |
| ŝ                                                                                                    | Settings                                                                                                    |                     | {% endif %}                                                                                                    |                                                                                                    | <br><br> |                                                                                                    |                                                     |
| <u>í</u>                                                                                                    | shopify                                                                                                    | Q. Search           |                                                                                                    |                                                                                                    | {% endfor %}<br>{% endif %}                                                                                                    |                                                                                                    |                                                     |
| L<br>L<br>L<br>L<br>L<br>L<br>C<br>C<br>C<br>L<br>L<br>C<br>C<br>C<br>L<br>L<br>C<br>C<br>C<br>C                                                                                                    | Home<br>Orders d<br>Products<br>Customers<br>Analytics<br>Discounts<br>Apps<br>CHANNELS ()<br>Online Store ()                                                                     | e for the following | canter> <center>   center&gt; cass="container";</center>                                                                                                    | ><br>_subtext"> f you have any questions, reply to t<br>{{ shop.email }}">{{ shop.email }}<br>scer.png'   shopify_asset_url }}" class="spacer" h                                                                         | his email or<br>eight="1" />                                                                                                    | Scroll to the bot<br>and click Save                                                                                                    | tom                                                 |
| 3                                                                                                    | -Order Confirmation<br>-Order Canceled<br>-Order Refund<br>-Abandoned Checkout<br>-Shipping Confirmation<br>-Shipping Update<br>-Shipment Out For Delivery<br>-Shipment Delivered |                     |                                                                                                    |                                                                                                    |                                                                                                    | Sav                                                                                                    |                                                     |